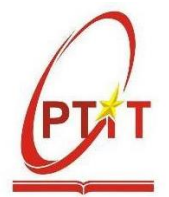

# TÀI LIỆU HƯỚNG DẫN ĐĂNG KÝ PHIẾU ĐĂNG KÝ HỌC PHẦN CHO SINH VIÊN

## I- ĐĂNG NHẬP

- Sinh viên đăng nhập web https://slink.ptit.edu.vn/ bằng tài khoản Office 365 Học viện cấp.

| S HE'NE THE'NE THE'NE THE'NE THE'NE STATE STATE |
|----------------------------------------------------------------------------------------------------|
| Đăng nhập                                                                                                    |
| taikhoan@ptit.edu.vn<br>Bạn không truy cập được vào tải khoản?.<br>Tiếp theo                                                                                                    |
| Hỗ trợ: support@ptit.edu.vn   Hotline: 024 3352 5739                                                                                                    |
| 🖏 Tùy chọn đáng nhập                                                                                                    |

- Sau khi đăng nhập, màn hình trang chủ hiển thị:

| 🛃 PTIT S-Link       |                                                                                 |                                     |                                                          | 🔿 🤔 👦 Lê Khánh Linh 🛛 v1.0                               |  |  |  |
|---------------------|---------------------------------------------------------------------------------|-------------------------------------|----------------------------------------------------------|----------------------------------------------------------|--|--|--|
| 🔓 Trang chủ         |                                                                                 |                                     |                                                          |                                                          |  |  |  |
| Tin tức             | Kết quả học tập                                                                 | Xếp hạng sinh viên                  | Dịch vụ sử dụng                                          | Công nợ                                                  |  |  |  |
| 🛱 Lịch              | • Điểm TB học kỳ gần nhất (hệ 4):                                               |                                     | 17                                                       | Chi tiết                                                 |  |  |  |
| ℓ Hoctão ¥          | <ul> <li>Điểm TB tích lũy (hệ 4):</li> <li>Tổng số tín chỉ tích lũy:</li> </ul> | Điểm:                               | <ul> <li>Da duyệt: 10</li> <li>Không duyệt: 7</li> </ul> | Tong da nóp: 7.851.000d     Tổng chưa nộp: 1.960.400đ    |  |  |  |
|                     |                                                                                 |                                     |                                                          |                                                          |  |  |  |
|                     | Lịch                                                                            |                                     |                                                          | Tin tức                                                  |  |  |  |
| Eg. Dịch vụ một của |                                                                                 |                                     |                                                          |                                                          |  |  |  |
| ③ Công nợ           | Lịch học online trong tháng 9                                                   | That should be a star.              | During die 1945                                          | Thông báo điều chính hình<br>thức giảng day – học tập từ |  |  |  |
| 関 Thư viện 🛛 🗸      | STT Mon nộc                                                                     | Thời gian bắt dấu Thời gian kết thự | E Duong dan LMS                                          | 13/09/2024 00:00                                         |  |  |  |
| 🖞 Đăng ký sách ED   |                                                                                 |                                     |                                                          |                                                          |  |  |  |
| ⊞ Tiện ích khác Ý   | Hơn 4.300 tân sinh v<br>Trống 2024 tham gia "Tuặn                               |                                     |                                                          |                                                          |  |  |  |
|                     |                                                                                 | 13/09/2024 00:00                    |                                                          |                                                          |  |  |  |
|                     | Hôm nay Trước Sau                                                               | 16/09/2024 - 22/09/2024             | Tháng Tuần Ngày                                          | Học viện Công nghệ Bưu chính                             |  |  |  |
|                     | 16 T2 17 T3                                                                     | 18 T4 19 T5 20 T6                   | 21 T7 22 CN                                              | Viễn thông chi gói hỗ trợ 50                             |  |  |  |
|                     | 06:00                                                                           |                                     |                                                          | 12/09/2024-00:00                                         |  |  |  |
| ē                   |                                                                                 |                                     |                                                          | Thông báo về việc điều chinh                             |  |  |  |

## II- ĐĂNG KÝ PHIẾU ĐĂNG KÝ HỌC PHẦN

Bước 1: Sinh viên chọn menu Học tập, sau đó chọn Phiếu đăng ký học phần

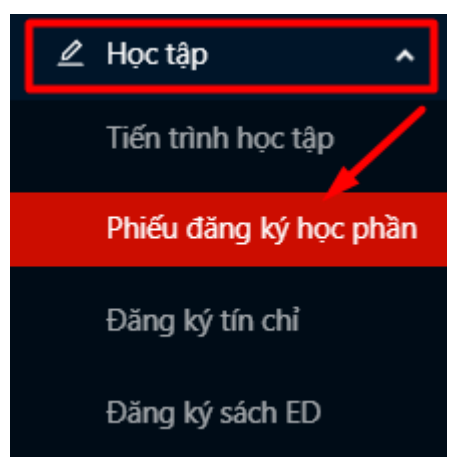

Bước 2: Màn hình "Phiếu đăng ký học phần" hiển thị, sinh viên ấn Đăng ký

| Đăng ký nhu cầu học phần                 |                                       |                                        |              |                   |
|------------------------------------------|---------------------------------------|----------------------------------------|--------------|-------------------|
| Học kỳ 2 Năm học 2024-2025               | ✓ Công nghệ thông                     | tin V Đợt đăng ký nhu cầu HK2 V        |              |                   |
| Thời gian đăng ký nhu c                  | âu học phần từ <b>26/11/2024</b> c    | iến <b>30/11/2024</b>                  |              |                   |
| Đăng ký C Tải lại                        |                                       |                                        |              | Tổng số: <b>0</b> |
| т                                        | <b>Mã HP</b> ୍                        | Tên học phần                           | Số tín chỉ 🔶 | Theo tiến trình   |
|                                          |                                       |                                        |              |                   |
| Tổng số tín chỉ: <b>0</b> tín chỉ, trong | đó <b>0</b> tín chỉ HP theo tiến trìn | irong<br>h và <b>0</b> tín chỉ HP khắc |              |                   |

Bước 3: Sinh viên thực hiện tích chọn các học phần muốn đăng ký

+ Theo tiến trình: Những học phần đúng tiến trình học tập học kỳ của sinh viên đã tự động tích chọn, sinh viên có thể điều chỉnh các học phần này trong thời gian quy định (kế hoạch đăng ký môn học).

| Đăng ký nhu cầu học phần            |               |                  |                                                 |                     |                |                               | $\times$              |                |
|-------------------------------------|---------------|------------------|-------------------------------------------------|---------------------|----------------|-------------------------------|-----------------------|----------------|
| Học kỳ : Học kỳ 2 Năm học 2024-2025 |               |                  |                                                 |                     |                |                               |                       |                |
| Khóa ngành:                         | D210          | CQ - Công nghệ   | thông tin - Chất lượng cao                      |                     |                |                               |                       |                |
| Đợt đăng ký n                       | nhu cà        | âu: Đợt đăng kị  | ý nhu cầu HK2                                   |                     |                |                               |                       |                |
| Số lượng học p                      | hần c         | cho phép đăng k  | ý ngoài tiến trình trong đợt tối đa             | : <b>3</b> học phần |                |                               |                       |                |
| Lưu ý: Hệ thốn<br>đã đăng ký        | g tự ả        | động chọn học p  | hần đúng tiến trình học tập của s               | inh viên, nếu sir   | nh viên đã đăn | g ký nhu cầu hệ thống sẽ tự đ | lộng chọn học phần sử | nh viên        |
| Theo tiến trì                       | nh            | Các học phần k   | chác                                            |                     |                |                               |                       |                |
| Bạn đã đăng kj                      | ý <b>8</b> họ | ọc phần, trong đ | ó có <b>6</b> HP theo tiến trình và <b>2</b> HP | khác.               |                |                               | Tổn                   | g số: <b>6</b> |
|                                     | тт            | Mã HP 🔍          | Tên HP 🤍                                        | Số tín chỉ 🌲        | STT kỳ 💲       | Chuyên ngành                  | Loại 🔍                | Trạng<br>t     |
|                                     | 1             | BAS1153          | Lịch sử Đảng Cộng sản Việt<br>Nam               | 2                   | 8              | Công nghệ phần mềm            | Đúng tiến trình       | Ch             |
|                                     | 2             | INT1405_CLC      | Các hệ thống phân tán                           | 3                   | 8              | Công nghệ phần mềm            | Đúng tiến trình       | Ch             |
|                                     | 3             | INT1416_CLC      | Đảm bảo chất lượng phần<br>mềm                  | 3                   | 8              | Công nghệ phần mềm            | Đúng tiến trình       | Ch             |
|                                     | 4             | INT1427_CLC      | Kiến trúc và thiết kế phần<br>mềm               | 3                   | 8              | Công nghệ phần mềm            | Đúng tiến trình       | Ch             |
|                                     | 5             | INT1448_CLC      | Phát triển phần mềm hướng<br>dịch vụ            | 3                   | 8              | Công nghệ phần mềm            | Đúng tiến trình       | Ch             |
|                                     | 6             | INT1461_CLC      | Xây dựng các hệ thống<br>nhúng                  | 3                   | 8              | Công nghệ phần mềm            | Đúng tiến trình       | Ch             |

+ Các học phần khác: Đối với các sinh viên tạm dừng quay trở lại học tập, hoặc các học kỳ trước chưa đăng ký học phần sinh viên có thể tích chọn đăng ký một số học phần ngoài tiến trình học kỳ ("học chậm") và không vượt quá tổng số tín chỉ theo quy định.

Lưu ý: Sinh viên chỉ được đăng ký tối đa 3 học phần ngoài tiến trình, không đăng ký học lại, học cải thiện.

#### Đăng ký nhu cầu học phần

Học kỳ: Học kỳ 2 Năm học 2024-2025

Khóa ngành: D21CQ - Công nghệ thông tin - Chất lượng cao

Đợt đăng ký nhu cầu: Đợt đăng ký nhu cầu HK2

#### Số lượng học phần cho phép đăng ký ngoài tiến trình trong đợt tối đa: 3 học phần

Lưu ý: Hệ thống tự động chọn học phần đúng tiến trình học tập của sinh viên, nếu sinh viên đã đăng ký nhu cầu hệ thống sẽ tự động chọn học phần sinh viên đã đăng ký

Theo tiến trình Các học phần khác

Bạn đã đăng ký 9 học phần, trong đó có 6 HP theo tiến trình và 3 HP khác.

| TT | Mã HP Q      | Tên HP Q                          | Số tín chỉ 🌲 |
|----|--------------|-----------------------------------|--------------|
| 1  | BAS1159      | Tiếng anh Course 3                | 4            |
| 2  | MUL14187     | Viết chuyên nghiệp                | 3            |
| 3  | INT14123_CLC | Xử lý ảnh                         | 3            |
| 4  | MUL13180     | Quản trị khủng hoảng truyền thông | 2            |
| 5  | BSA1353      | Kinh doanh quốc tế                | 2            |
| 6  | MUL13167     | Mỹ thuật đại cương                | 2            |
| 7  | BAS1107      | Giáo dục thể chất 2               | 2            |
| 8  | INT14106     | Quản lý an toàn thông tin         | 3            |

### Bước 4: Sau khi tích chọn các học phần, sinh viên ấn "Đăng ký"

| Đăng ký nhu cầu học phần X          |                     |                  |                                          |                      |                |                                | $\times$               |                |
|-------------------------------------|---------------------|------------------|------------------------------------------|----------------------|----------------|--------------------------------|------------------------|----------------|
| Học kỳ : Học kỳ 2 Năm học 2024-2025 |                     |                  |                                          |                      |                |                                |                        |                |
| Khóa ngành                          | : D21               | CQ - Công nghệ   | thông tin - Chất lượng cao               |                      |                |                                |                        |                |
| Đợt đăng ký                         | nhu c               | àu: Đợt đăng k   | ý nhu cầu HK2                            |                      |                |                                |                        |                |
| Số lượng học                        | phần                | cho phép đăng k  | ý ngoài tiến trình trong đợt tối đơ      | ı: <b>3</b> học phần |                |                                |                        |                |
| Lưu ý: Hệ thố<br>đã đăng lự         | íng tự              | động chọn học p  | hần đúng tiến trình học tập của s        | inh viên, nếu si     | nh viên đã đăn | ng ký nhu cầu hệ thống sẽ tự đ | 'ộng chọn học phần sin | ıh viên        |
| aa aang ky                          | <b>N</b> - <b>I</b> |                  | h.(-                                     |                      |                |                                |                        |                |
| Theo tien t                         | rinh                | Cac học phan k   | khac                                     |                      |                |                                |                        |                |
| Bạn da dang                         | ký <b>8</b> h       | ọc phan, trong đ | o co <b>6</b> HP theo tien trinh va 2 HP | khac.                |                |                                | Tổng                   | g số: <b>6</b> |
|                                     | тт                  | Mã HP 🔍          | Tên HP 🔍                                 | Số tín chỉ ≑         | STT kừ 🖨       | Chuyên ngành                   | Loai 🔍                 | Trạng          |
|                                     |                     |                  | Lịch cử Đảng Công cản Viật               |                      | ,              | ,                              |                        | t              |
|                                     | 1                   | BAS1153          | Nam                                      | 2                    | 8              | Công nghệ phần mềm             | Đúng tiến trình        | Ch             |
|                                     | 2                   | INT1405_CLC      | Các hệ thống phân tán                    | 3                    | 8              | Công nghệ phần mềm             | Đúng tiến trình        | Ch             |
|                                     | 3                   | INT1416_CLC      | Đảm bảo chất lượng phần<br>mềm           | 3                    | 8              | Công nghệ phần mềm             | Đúng tiến trình        | Ch             |
|                                     | 4                   | INT1427_CLC      | Kiến trúc và thiết kế phần<br>mềm        | 3                    | 8              | Công nghệ phần mềm             | Đúng tiến trình        | Ch             |
|                                     | 5                   | INT1448_CLC      | Phát triển phần mềm hướng<br>dịch vụ     | 3                    | 8              | Công nghệ phần mềm             | Đúng tiến trình        | Ch             |
|                                     | 6                   | INT1461_CLC      | Xây dựng các hệ thống<br>nhúng           | 3                    | 8              | Công nghệ phần mềm             | Đúng tiến trình        | Ch             |
|                                     |                     |                  |                                          | Đăng ký              | Đóng           |                                |                        |                |

--> Đăng ký Phiếu đăng ký học phần thành công, trạng thái Phiếu đăng ký học phần sẽ là Chờ CVHT duyệt.

 $\times$ 

Tổng số: 294